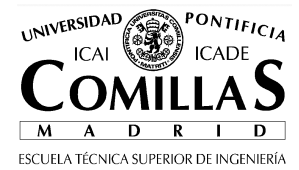

# LE: Creación de páginas web Práctica Cap 06: Estilos CSS

El objetivo de esta práctica es crear una página web que utilice estilos CSS.

### 1 Página web con estilos CSS sencillos

Para esta práctica, si dejaremos activada la opción de "Estilos CSS" del menú Herramientas=> Preferencias.

| Opciones                                                                    |                                                                                                    | ×  |
|-----------------------------------------------------------------------------|----------------------------------------------------------------------------------------------------|----|
| Opciones<br>General<br>Tipos de letra<br>Config. nuevas páginas<br>Avanzado | General   Menú de páginas recientes   Número máximo de páginas listadas:   10   Al guardar o publicar páginas   Mantener el formato del código fuente original   Reformatear ("pretty print") el código HTML   Guardar imágenes y otros archivos asociados al guardar las páginas   Mostrar siempre el diálogo Publicar al publicar las páginas   Edición de tablas   Mantener el diseño de la tabla al introducir o borrar celdas   Edición de hojas de estilo en cascada (CSS)   Isar estilos CSS en lugar de elementos y atributos HTML.   Administrador de sitios   Abrir siempre un documento en una pestaña nueva |    |
|                                                                             | Aceptar                                                                                                    | ar |

Los pasos a seguir son los siguientes:

- Teniendo activados los estilos CSS, escribir un texto en la página y activar estilos sencillos en palabras distintas: Texto centrado, negrita, tamaño más grande,...
- Comprobar en la solapa de código fuente el código HTML generado
- Desactiva ahora los estilos CSS, vuelve a escribir otro texto y aplica los mismos estilos que antes
- Anota las dos maneras en que se ha generado el código HTML y comprueba que la página es válida tanto para IE como para FireFox.

## 2 Página web con página de estilos independiente

#### 2.1 Crear la página de estilos

Crear una nueva página html desde NVU y asociarle una página de estilos mediante: Herramientas-> Editor CSS-><link>.

El dato fundamental es la URL del archivo de estilos, como siempre será una referencia relativa a nuestra página html. Finalmente pulsar el botón Crear Hoja de estilo.

| Hojas de estilo CSS            |          |                                                                              |
|--------------------------------|----------|------------------------------------------------------------------------------|
| Hojas y reglas                 | Subir    | General Texto Fondo Bordes Caja Listas Aural                                 |
|                                | Bajar    | Nueva hoja de estilo enlazada                                                |
|                                |          | Tipo: text/css                                                               |
|                                |          | Alternativa: Comprobar al crear una hoja de estilo alternativa               |
|                                |          | URL: mis_estilos.css                                                         |
|                                |          | Elegir archivo                                                               |
|                                |          | Lista de medios:                                                             |
|                                | Recargar | Título:                                                                      |
|                                |          | Crear hoja de estilo                                                         |
|                                |          | (Atención: guarde el documento *antes* de adjuntar una hoja de estilo local) |
|                                |          | (use el botón Recargar si la hoja de estilo no se descarga inmediatamente)   |
|                                |          |                                                                              |
|                                | Quitar   |                                                                              |
| @import @media                 |          |                                                                              |
| <li>k&gt; <style></style></li> |          |                                                                              |

Al volver al editor normal comprobar lo siguiente:

• Que en la sección <head> aparece el enlace a la página de estilos (etiqueta LINK)

#### 2.2 Crear un estilo nuevo en la página de estilos

Entrar de nuevo en el editor de estilos y añadir a la página de estilos actual una nueva definición de formato mediante el botón Regla. Definir las características del nuevo estilo, por ejemplo el color del texto y el color del fondo.

Al volver al editor normal comprobar

- Que en el directorio de trabajo se ha creado el archivo .CSS
- Abrir el archivo .CSS con el bloc de notas y comprobar que se ha creado la definición de estilo.

Desde la página normal del editor NVU, marcar una sección de texto y aplicarle el nuevo estilo mediante el menú de estilos:

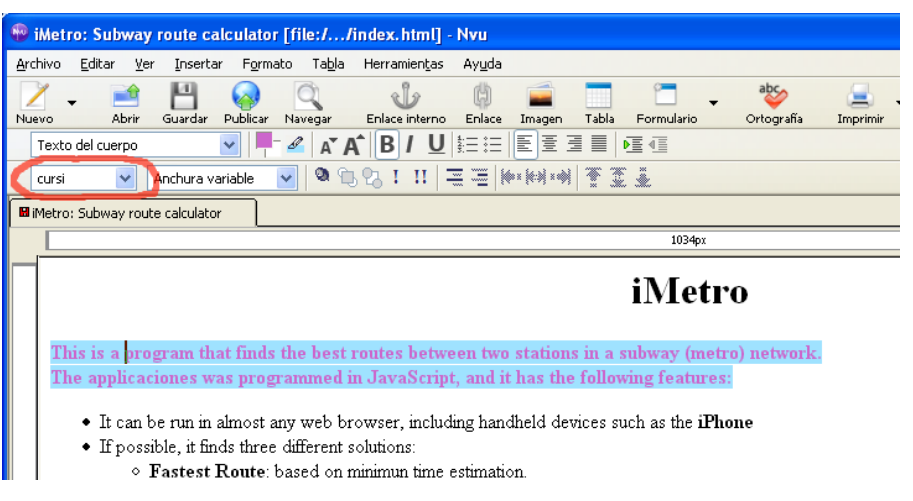

Comprobar en el código fuente que se han creado las etiquetas correspondientes para hacer referencia al estilo. ¿qué etiquetas a aparece cuando marcamos una palabra y aplicamos el estilo?

### 2.3 Modificar el aspecto de la página sin cambiar el código HTML

Ahora salimos del editor NVU y abrimos la página html desde el navegador IE y desde el navegador Firefox a la vez. Comprobad que el aspecto es correcto en ambos casos.

Editar la página de estilos con el bloc notas, realizar cambios en ella y recargar la página html con el botón de refresco del navegador para observar los cambios.

Definir por ejemplo una regla para body y otra para h1

Recargar la página y anotar los cambios.